# TIDKORTET

Resultatservice Sverige AB

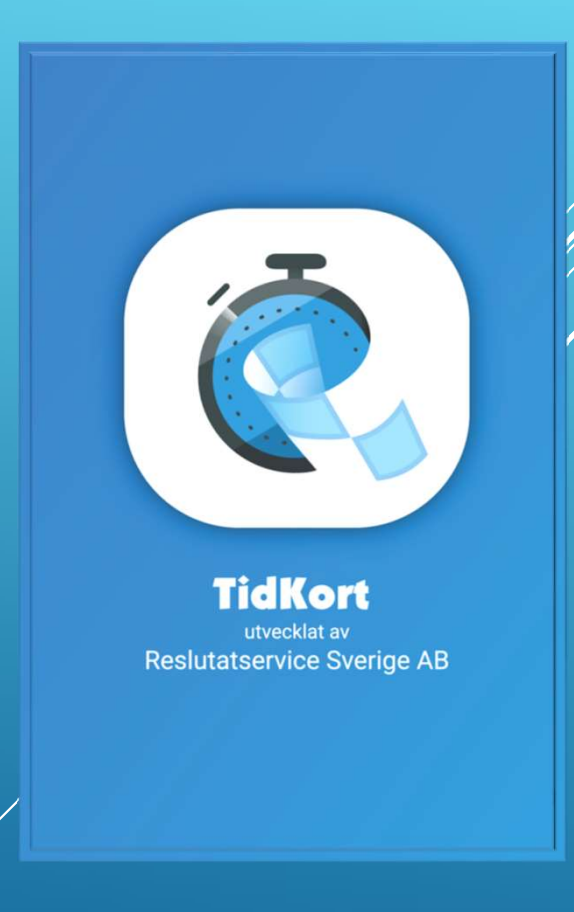

- Utveckling av denna app har drivits på av att det blir svårare och svårare att få funktionärer till olika tävlingar.
   Vissa klubbar har säkert lättare medan andra har svårt.
- Målet i steg 1 är att i främsta skedet underlätta vid ankomst TK.
- Målet är att i senare utgåvor lägga till nya funktioner.
- V1 hanterar Tids kontroller, Starttid, Måltid och använd körtid på sträckan.
- Mer dokumentation kommer att finnas på vår hemsida under "Våra mobilappar" (finns uppe till höger på hemsidan. www.resultatservice.com

## ÖVERSIKT VERSION 1

- ► Anmäl Er till en tävling.
- Ladda ner "Resultatservice Tidkort" från Apple App Store eller Google Play. Om du inte hittar dem finns direktlänkar på <u>www.resultatservice.com</u> under "Våra mobilappar"
- Efter att lottning är gjord blir det möjligt att logga in och hämta information om tävlingen. Hur fort informationen kommer att vara tillgänglig styrs av arrangören.
- ► Starta "Resultatservice Tidkort" och logga in med ditt konto.
- Tryck "Hämta tävling" för att få aktuell tävlingsinformation. Kom ihåg att göra detta före start på varje tävling.
- Välj tävling och därefter vilken delsträcka
- Om platsen du besöker har en "Scanna" knapp så skall du scanna den QR kod som finns på denna plats och godkänd denna.
- Starta på SS och efter att ni passerat mål skall du trycka på "Uppdatera" knappen som då hämtar upp start och måltid från resultatsystemet. Beroende på vilket tidtagningssystem som används kan detta ta olika lång tid.
- ► Välj nästa delsträcka.
- Upprepa samma procedur vid varje TK
- ► Lycka till

## KORTFATTAT HUR GÖR JAG.

- ▶ Man måste ha ett konto registrerat på Resultatservice.com.
- Användaren måste vara anmäld till en tävling där tidkortet används
- Användarens konto skall finnas angivet i anmälan under sektionen "Generell information" i anmälan

| Generen mior macion  |                        |  |  |
|----------------------|------------------------|--|--|
| Primär e-postadress: | tidkortet@tidkortet.se |  |  |
|                      |                        |  |  |

Extra e-postadress: karti

- kartis@tidkortet.se
- Det är dessa båda e-postadresser/användare som kommer att kunna använda funktionen under tävlingen
- Du måste godkänna att APPEN har tillgång till kameran i din telefon
- APPen kommer att använda din "surfmängd" för att skicka och ta emot information med resultatsystemet.

## KRAV FÖR ATT KUNNA ANVÄNDA APPEN.

- I stället för manuell hantering av en TK kommer denna att vara ersatt med en större skylt med en QR-kod.
- Det är denna "kod" som du skall läsa av vid ER ankomst till en elektronisk TK på rätt ankomsttid
- Kodens utseende kommer att vara olika för varje plats den finns placerad på.
- Appen kontrollerar att ni är på rätt plats och godkänner enbart rätt QR-kod.

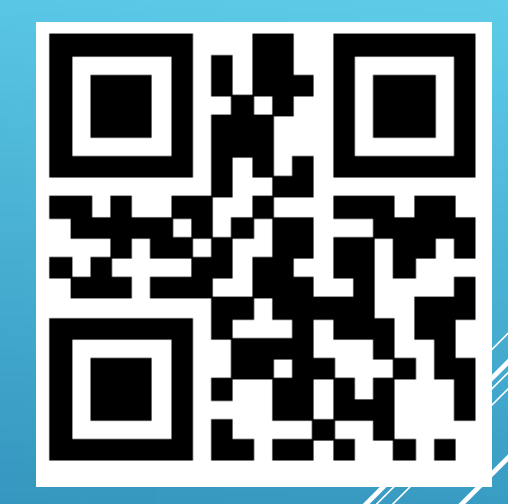

### ELEKTRONISK TK - MED QRKOD

| 15:42 🗷 🕊 🎯 • 🛛 🖓 κ승리 🕯         | 14:25 🖬 🎔 🎔 ・ 👘 磯山 🗎 🔡                            | 14:36 🖬 🎔 🖬 • 🛛 零 端山 🗎                   | 15:50 🖼 🕊 🖬 🔹 🕌 📲 🛔      |
|---------------------------------|---------------------------------------------------|------------------------------------------|--------------------------|
| Tidkortet                       | Tidkortet                                         | < Välj SS                                | < SS 1 Sträcka 1         |
|                                 |                                                   | Information                              | Avgångstid föregående TK |
| Logga in som användare Logga in | Inloggad som användare:<br>Tidkortet@tidkortet.se | Tävlingsinformation                      |                          |
|                                 | Logga ut                                          | Väli SS                                  | Transport: 15 min        |
|                                 | Hondatera                                         | 0 - Start                                | Ankomsttid               |
|                                 | Hämta tävlingar                                   | 12345m                                   | Preliminär Starttid      |
|                                 |                                                   | 6330 m                                   |                          |
|                                 |                                                   | 2 - SS 2 STräcka 2<br>7330 m             | Starttid                 |
|                                 |                                                   | 3 - SS 3 Sträcka 3<br>8260 m             | Måltid                   |
|                                 |                                                   | 4 - SS 4 Sträcka 4<br>4510 m             |                          |
|                                 |                                                   | 5 - SS 5 Sträcka 5                       | Kortid                   |
|                                 |                                                   | 6 - SS 6 Sträcka 6                       |                          |
|                                 |                                                   | 6330 m<br>7 - Mål                        |                          |
|                                 |                                                   | 12345 m                                  |                          |
|                                 |                                                   | Om du bryter                             |                          |
|                                 |                                                   | Anmäl att du bryter<br>Ring 078199999999 |                          |
|                                 |                                                   |                                          |                          |
|                                 |                                                   |                                          |                          |
|                                 |                                                   |                                          |                          |
| Resultatservice Sverige AB      | Resultatservice Sverige AB                        | Tidkortet test 1 15 apr 2020             | Start Uppdatera SS :     |
| III O <                         | III O <                                           |                                          | III O <                  |
| Startsida där man               |                                                   |                                          | Översikt av dels         |
|                                 | Skarmbild effer aff                               | Oversikt av tidkortet                    |                          |
| valjer att logga in             | man loggat in                                     | och dess delsträckor                     | inom tidkortet           |
| med sitt konto                  | marnoggarm                                        |                                          |                          |

## UPPBYGGNAD AV APP

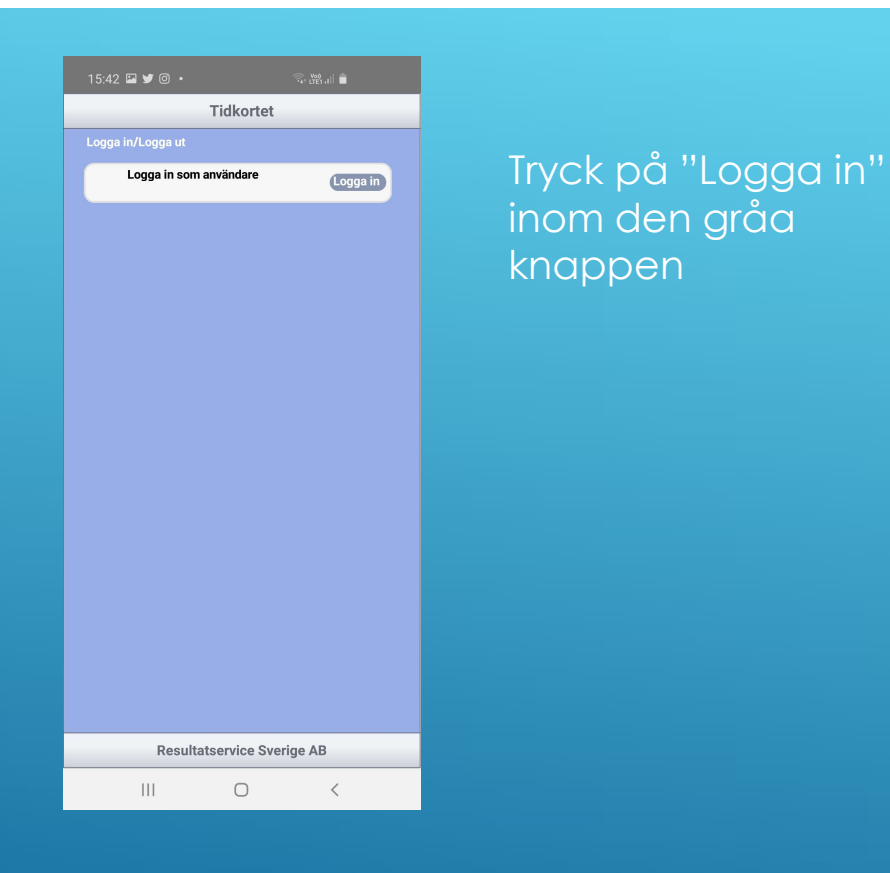

| 16:16 🖬 💆 @ • 🛛 🖓 (맭내 🛔                                                                                    |
|----------------------------------------------------------------------------------------------------|
| Logga in på ditt konto                                                                                     |
| Epostadress                                                                                                |
| Tidkortet@tidkortet.se                                                                                     |
| Lösenord                                                                                                   |
| •••••                                                                                                    |
| Login                                                                                                    |
| Logga in med förarens eller kartläsarens konto som användes<br>eller angavs vid anmålan på Resultatservice |
|                                                                                                    |
|                                                                                                    |
|                                                                                                    |
|                                                                                                    |
|                                                                                                    |
|                                                                                                    |
|                                                                                                    |
|                                                                                                    |
|                                                                                                    |
|                                                                                                    |
|                                                                                                    |

 $\bigcirc$ 

<

111

Ange din kontoinformation och tryck på "Login".

Epostadress/Konto är det konto som du använt för att anmäla dig till tävlingen.

## HUR GÖR JAG – LOGGA IN

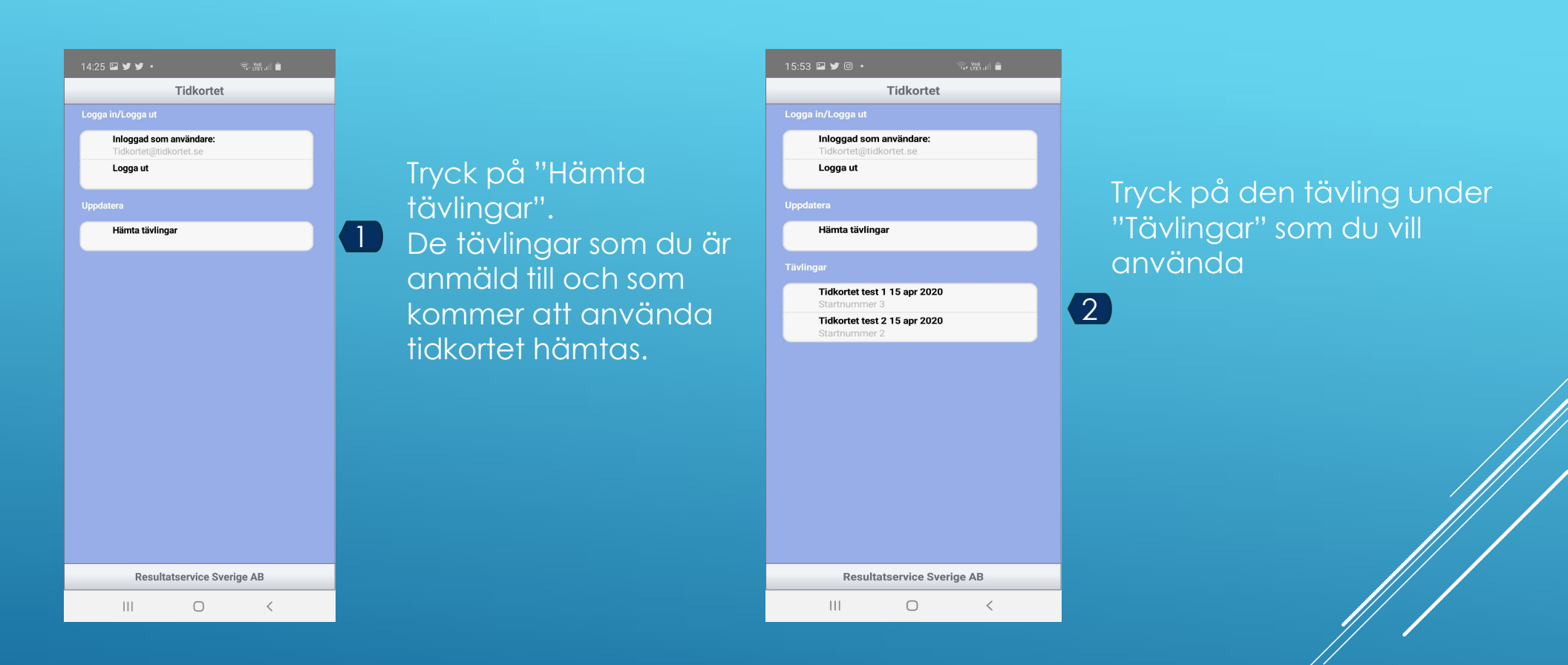

## HÄMTA DE TÄVLINGAR SOM DU ANMÄLT DIG TILL

Ett steg bakåt. På Android-enheter fungerar även den inbyggda "bakåt"-knappen

| 15:48 🗳 🎽 🖬 🔹                          |                                      | 🗟 प्रा  |
|----------------------------------------|--------------------------------------|---------|
| <                                      | Välj                                 | SS      |
| Information                            |                                      |         |
| Tävlingsinforma<br>Gå till slutinstruk | <b>tion</b><br>«tioner för tävlingen |         |
|                                        |                                      |         |
| 0 - Start                              |                                      |         |
| 1 - SS 1 Sträcka<br>6330 m             | 1                                    |         |
| 2 - SS 2 Sträcka<br>7330 m             | 2                                    |         |
| 3 - SS 3 Sträcka<br>8260 m             | 3                                    |         |
| 4 - SS 4 Sträcka<br>4510 m             | 4                                    |         |
| <b>5 - SS 5 Sträcka</b><br>6290 m      | 5                                    |         |
| <b>6 - SS 6 Sträcka</b><br>6330 m      | 6                                    |         |
| <b>7 - SS 7 Sträcka</b><br>12345 m     | 7                                    |         |
|                                        |                                      |         |
| Anmäl att du bry<br>Ring 078199999     | <b>ter</b><br>9999                   |         |
|                                        |                                      |         |
|                                        |                                      |         |
|                                        |                                      |         |
| Tid                                    | kortet test 1 15 ap                  | or 2020 |
| 111                                    | Ο                                    | <       |
|                                        |                                      |         |

TIDKORTET

Genom detta val får du tillgång till information som lagras på samma plats som slutinstruktion mm

Delsträckor inom tävlingen. Genom att trycka på en sträcka får man tillgång till informationen som gäller denna delsträcka.

Kontakt-telefonnummer till tävlingsledningen. Tryck här för att ringa till tävlingsledningen.

| 14:43 🖬 🎔 🖬 🔹         | हेन् स्थिता। 🗎 |
|-----------------------|----------------|
| < Start               |                |
| Ankomsttid Anmälan    | SCANNA TK      |
| Ankomsttid Besiktning | SCANNA TK      |
| Etappstart            | SCANNA TK      |
|                       |                |
|                       |                |
|                       |                |
|                       |                |
|                       |                |
|                       |                |
|                       |                |
|                       |                |
|                       |                |
| Uppdatera             | SS 1           |
| III O                 | <              |

## EXEMPEL PÅ UTSEENDE VID BESIKTNING, START OCH HUVUDSTART

#### Sträckinformation

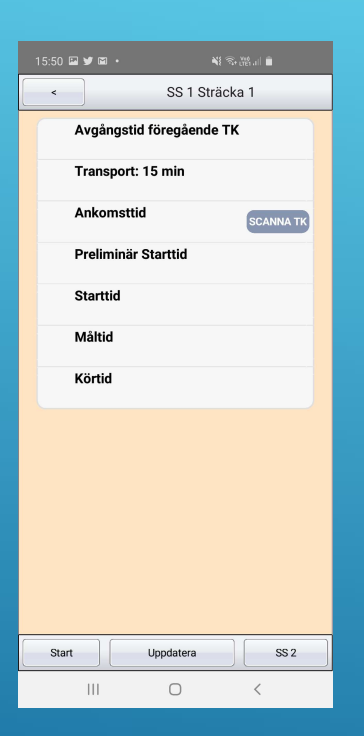

Sträckinformation Med service in och service ut

| 15:53 🖼 💆 🖬                     |                |           |
|---------------------------------|----------------|-----------|
| <                               | SS 3 Str       | äcka 3    |
| Avgångstid föregående TK        |                |           |
| Trans                           | port: 10 min   |           |
| Anko                            | msttid         | SCANNA TK |
| Prelin                          | ninär Starttid |           |
| Start                           | id             |           |
| Målti                           | d              |           |
| Körtid                          |                |           |
| Transport: 73 min               |                |           |
| Ankomsttid Service In           |                |           |
| Transport: 10 min               |                |           |
| Ankomsttid Service Ut SCANNA TK |                |           |
|                                 |                |           |
| SS 2                            | Uppdatera      | SS 4      |
|                                 | 0              | <         |

#### Sträckinformation Med slutmål

| 15:53 🗷 🎔 🖬 • 👋 🕸 🖓 🗃 🗎 🗎 |
|---------------------------|
| SS 7 Sträcka 7            |
| Avgångstid föregående TK  |
| Transport: 10 min         |
| Ankomsttid SCANNA TK      |
| Preliminär Starttid       |
| Starttid                  |
| Måltid                    |
| Körtid                    |
| Transport: 73 min         |
| Ankomsttid Slutmål        |
|                           |
|                           |
|                           |
| SS 6 Uppdatera            |
| III O <                   |

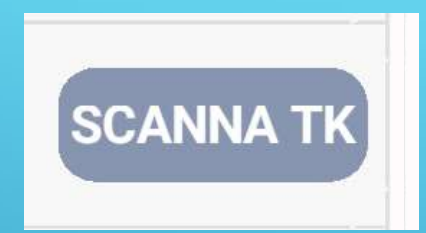

Denna knapp anger på vilka platser som egen registrering av TK-tid skall göras

## TRANSPORT OCH STRÄCKINFORMATION

| SCANNA TK         | Avbryt         Image: Image: |                                                                                                    | Image: Contraction of the second second s | Image: Strate in the second second |
|-------------------|----------------------------------------------------------------------------------------------------|----------------------------------------------------------------------------------------------------|----------------------------------------------------------------------------------------------------|----------------------------------------------------------------------------------------------------|
|                   | Nuvarande tid: 14:51:02<br>Beräknat: 14:57<br>Scama                                                                                                    | Giltid kod scannad 2020-04-13 16:07:48 Nuvarande tid: 16:07:55 Ny scanning Godkann                                                                 | Uppdatera SS 1                                                                                                    | Start Uppdatera SS 2                                                                                                    |
| Tryck "SCANNA TK" | Tryck "Scanna"<br>för att starta<br>kameran                                                                                                    | Rikta kameran mot<br>QR-koden vid rätt<br>tidpunkt.<br>Tryck ny scanning om<br>du inte är nöjd med<br>tiden<br>Tryck "Godkänn"<br>för att godkänna | Tiden läggs i<br>tidkortet                                                                                                    | Tiden finns inlaga<br>på nästa delsträcka                                                                                                    |
| "SCANN            | IA'' EN TK                                                                                                    | tiden                                                                                                    | /                                                                                                    |                                                                                                    |

Om man försöker "SCANNA" en felaktig TK så tillåter inte APPen detta

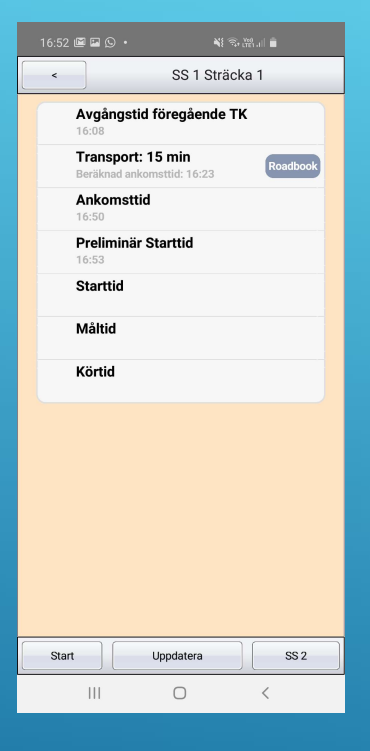

Scanna ankomst till TK. Åk fram till start. Starttiden bestäms av funktionär. Åk sträckan och passera mål. Tryck på "Uppdatera" knappen för att hämta start-mål och körtid. Beroende på vilket tidtagningssystem som användes kan detta ta olika lång tid.

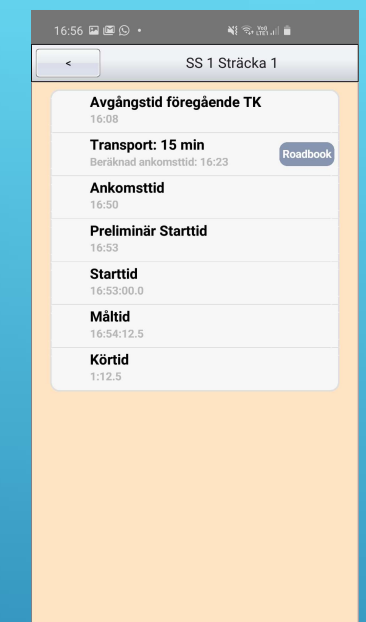

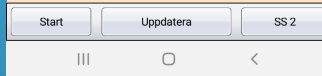

## SPECIALSTRÄCKA

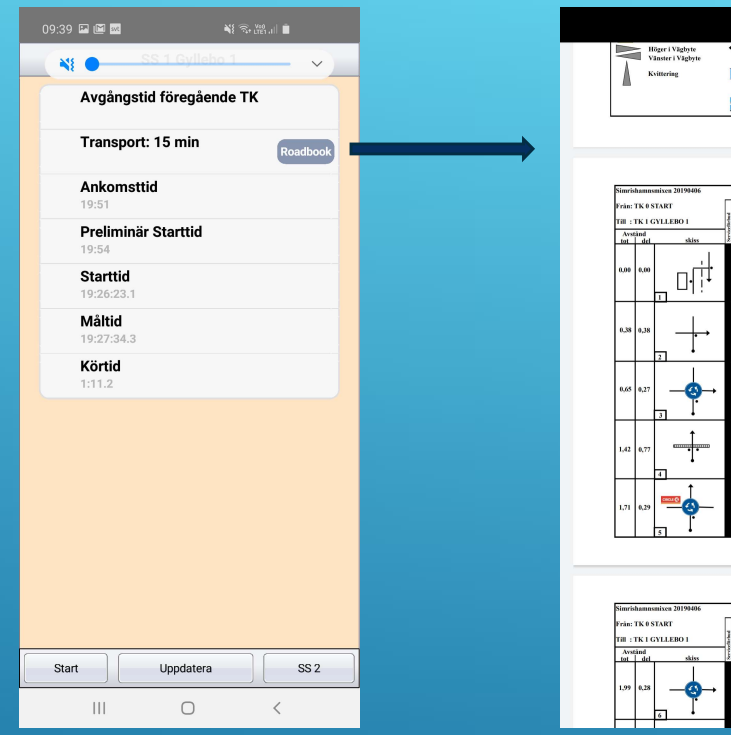

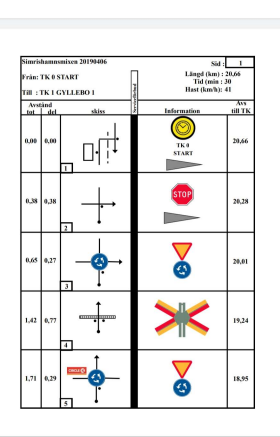

 Start/Ansmunices 2019096
 Set
 2

 Print: IX STAST
 Image: Image and image and im

Tryck på "Roadbook" och en PDF med roadbook öppnas.

### ALTERNATIV - ROADBOOK VIA PDF

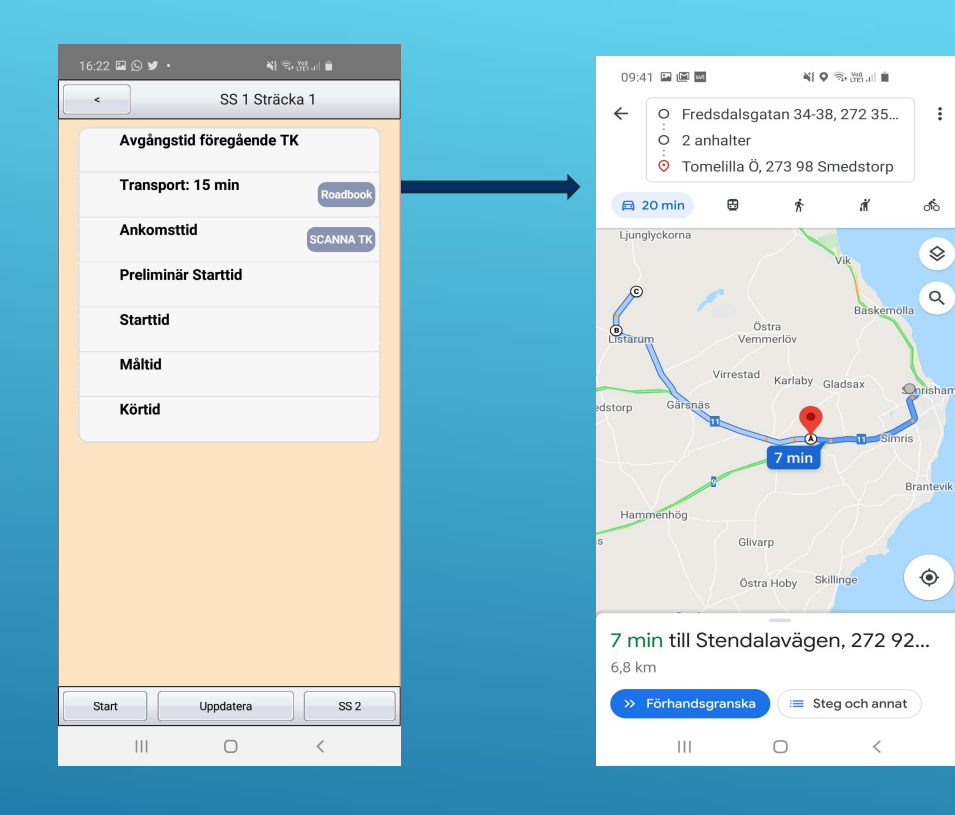

Tryck på "Roadbook" och en Google Maps karta kommer upp på skärmen. Med denna karta och GPS följer man transporten till nästa sträcka. Kartkopia kan delas ut och vara som backup.

Vi rekommenderar att ni har Google Maps appen installerad. Det underlättar. Annars öppnas kartar i er webbläsare.

## ALTERNATIV - ROADBOOK VIA GOOGLE MAPS

- ► Anmäl Er till en tävling.
- Ladda ner "Resultatservice Tidkort" från Apple App Store eller Google Play. Om du inte hittar dem finns direktlänkar på <u>www.resultatservice.com</u> under "Våra mobilappar"
- Efter att lottning är gjord blir det möjligt att logga in och hämta information om tävlingen. Hur fort informationen kommer att vara tillgänglig styrs av arrangören.
- ► Starta "Resultatservice Tidkort" och logga in med ditt konto.
- Tryck "Hämta tävling" för att få aktuell tävlingsinformation. Kom ihåg att göra detta före start på varje tävling.
- Välj tävling och därefter vilken delsträcka
- Om platsen du besöker har en "Scanna" knapp så skall du scanna den QR kod som finns på denna plats och godkänd denna.
- Starta på SS och efter att ni passerat mål skall du trycka på "Uppdatera" knappen som då hämtar upp start och måltid från resultatsystemet. Beroende på vilket tidtagningssystem som används kan detta ta olika lång tid.
- ► Välj nästa delsträcka.
- Upprepa samma procedur vid varje TK
- ► Lycka till

## KORTFATTAT HUR GÖR JAG.